2 カスタムサイズで、実メモリと同じ大きさを設定します。

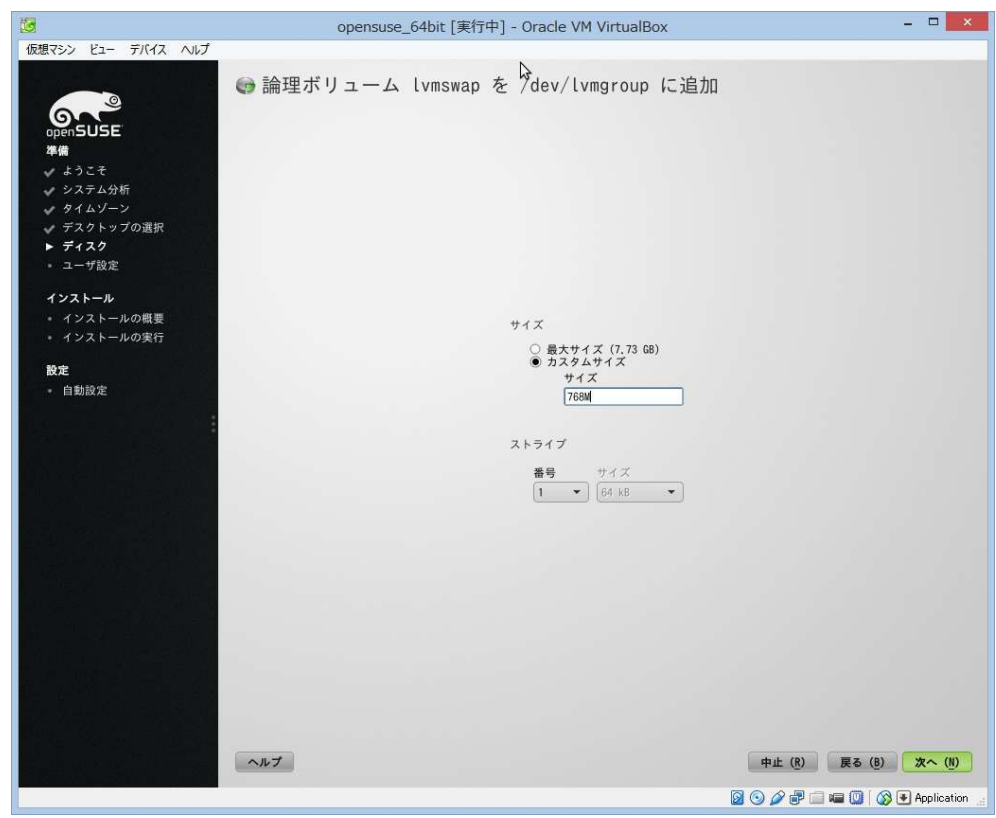

②「ファイルシステム」に「Swap」を選択し、「完了」をクリック

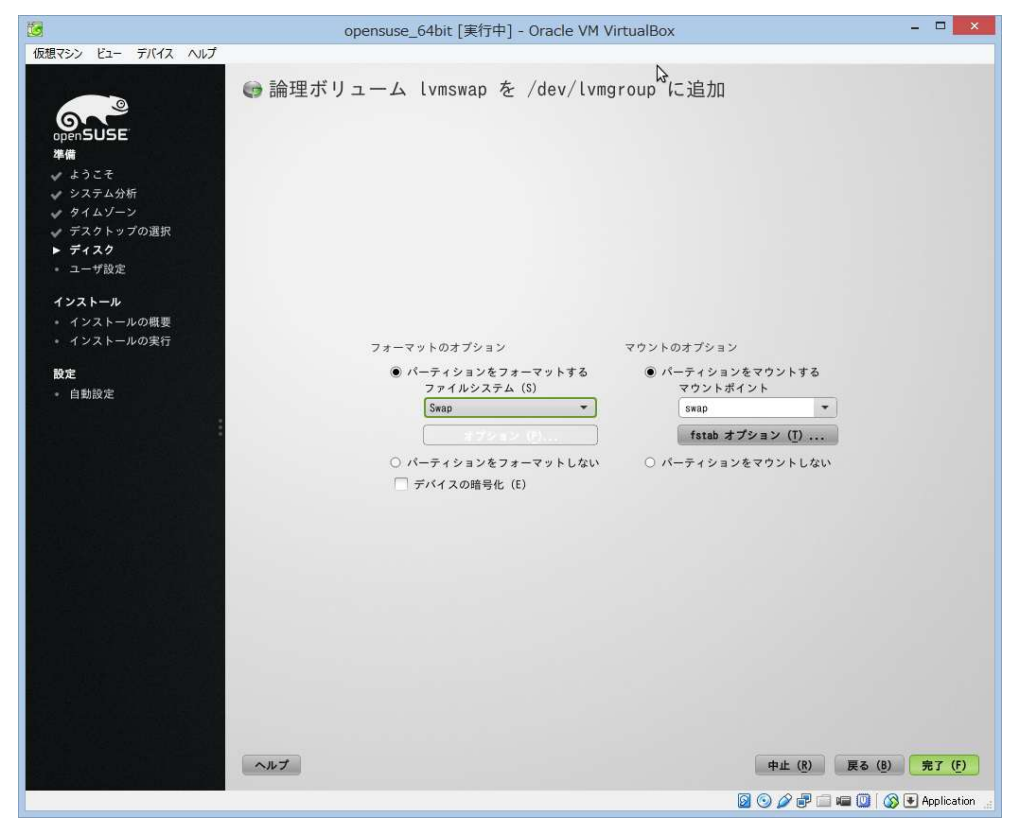

|                                                                                                    | opensuse_64                                                                                                    | bit [実行中] - Oracle                                   | VM VirtualBox                                                                  |                        |                              |                |
|----------------------------------------------------------------------------------------------------|----------------------------------------------------------------------------------------------------|------------------------------------------------------|--------------------------------------------------------------------------------|------------------------|------------------------------|----------------|
| 仮想イシン ビュー デバイス ヘルプ                                                                                                    | 🕞 熟練者向けパーティ                                                                                                    | ィション設定                                               | 1                                                                              | }                      |                              |                |
| <ul> <li>○penSUSE</li> <li>場欄</li> <li>※ ようこそ</li> <li>※ システム分析</li> <li>※ ダイムゾーン</li> <li>※ デスクトップの選択</li> <li>デイスク</li> <li>ューザ設定</li> <li>インストールの</li> <li>4 インストールの</li> <li>モジストールの</li> <li>モジストールの</li> <li>●</li> <li>●</li></ul> | <ul> <li>システムビュー</li> <li>システムビュー</li> <li>10.0.2.15</li> <li>ハードディスク</li> <li>RAID</li> <li>アバイスマッパー</li> <li>WFS</li> <li>btrfs</li> <li>tunfs</li> <li>tunfs</li> <li>マウントグラフ</li> <li>マウントグラフ</li> <li>マウントグラフ</li> <li>マウントグラフ</li> <li>アンストールの概要</li> </ul> | ● ボリューム管<br>デバイス<br>/dev/lwgroup<br>/dev/lwgroup/lwg | サイズ         F         時号           7,73 GB             wap         7GB,00 MB F | 格部<br>LVW2 Lvegr<br>CV | FS 種類 ラベル *<br>oup<br>Swap s | マウントポイ<br>map  |
|                                                                                                    | ヘルブ                                                                                                    |                                                      | ···· 71/3g                                                                     |                        | 上 (R) 戻る (B)                 | <u>了解 (A</u> ) |

(2) 下の「追加」より、「論理ボリュームを追加」を選択します

2 論理ボリュームにrootの任意の名前を入力し、「次へ」をクリック

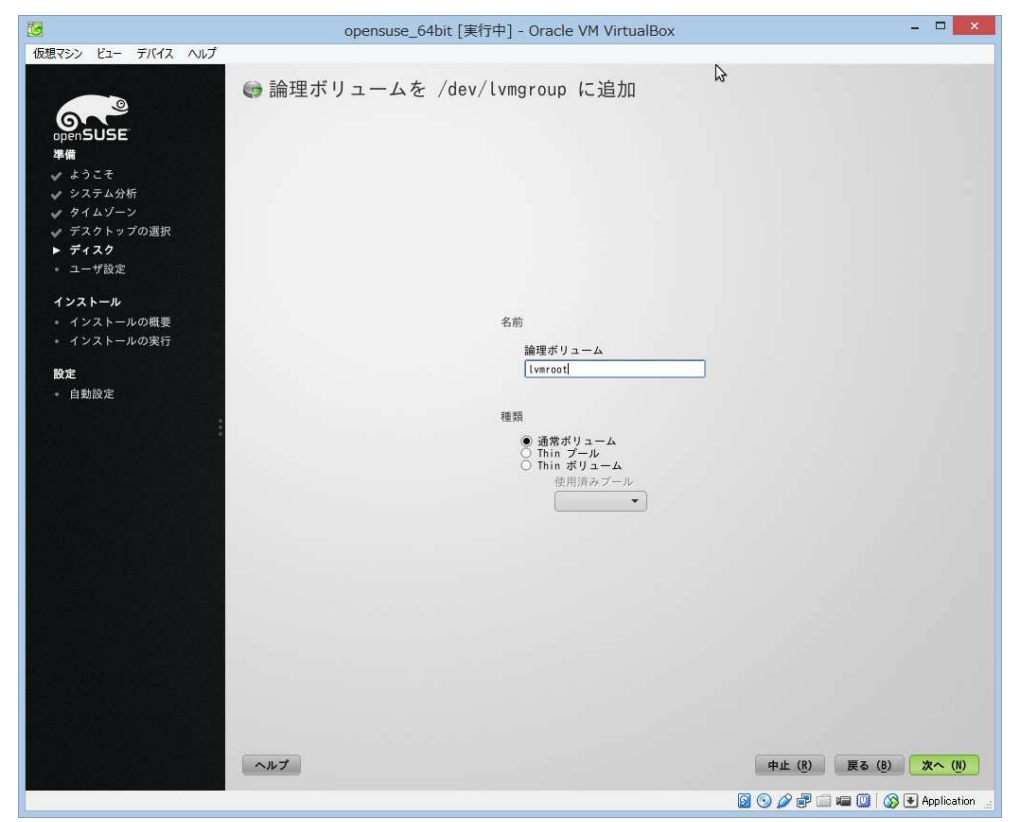

25 残り全てを割り当て、「次へ」をクリック

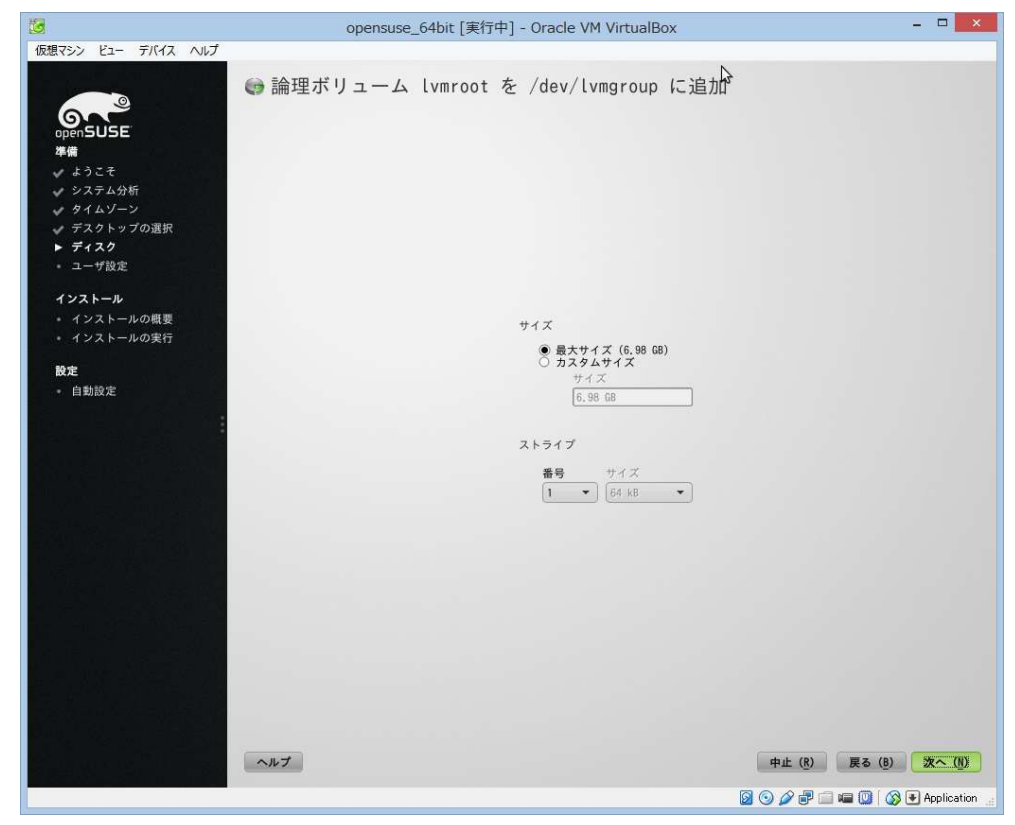

10「ファイルシステム」に「Ext4」を選択し、「マウントポイント」に「/」を選択し、「完了」をクリック

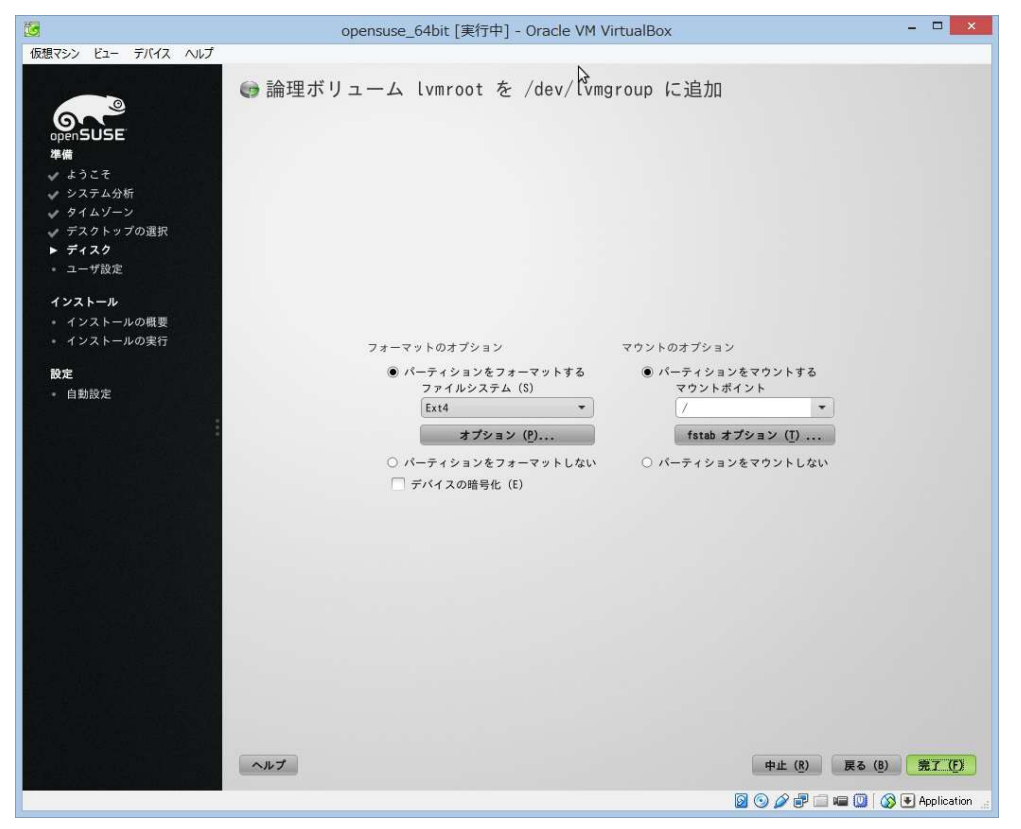

⑦「了解」をクリック

| 3                                                                                                    | opensuse_64                                                                                                    | bit [実行中] - Oracle                                                             | VM VirtualBox                                        |                                                              |                                  | - 🗆 🗙                     |
|----------------------------------------------------------------------------------------------------|----------------------------------------------------------------------------------------------------|--------------------------------------------------------------------------------|------------------------------------------------------|--------------------------------------------------------------|----------------------------------|---------------------------|
| 仮想マシン ビュー デバイス ヘルプ                                                                                                    | 😁 熟練者向けパーティ                                                                                                    | ィション設定                                                                         |                                                      | 3                                                            |                                  |                           |
| <ul> <li>▶</li> <li>▶</li> <li>■</li> <li>■<th>2255ムビュー<br/>10.0.2.15<br/>0.0.2.15<br/>0.</th><th>ダリューム管理<br/>デバイス<br/>/dev/lvmgroup<br/>/dev/lvmgroup/lvmro<br/>/dev/lvmgroup/lvmsw</th><th>サイズ F M<br/>7.73 GB<br/>ot 6.99 GB F<br/>ap 768.00 MB F</th><th>18日 神道<br/>並 LVN2 Lvn<br/>で LV<br/>で LV<br/>で LV<br/>で LV<br/>で LV</th><th>FS 種類 :<br/>group<br/>Ext4<br/>Swap</th><th>ラベル マウントポイ.<br/>/<br/>swap</th></li></ul> | 2255ムビュー<br>10.0.2.15<br>0.0.2.15<br>0. | ダリューム管理<br>デバイス<br>/dev/lvmgroup<br>/dev/lvmgroup/lvmro<br>/dev/lvmgroup/lvmsw | サイズ F M<br>7.73 GB<br>ot 6.99 GB F<br>ap 768.00 MB F | 18日 神道<br>並 LVN2 Lvn<br>で LV<br>で LV<br>で LV<br>で LV<br>で LV | FS 種類 :<br>group<br>Ext4<br>Swap | ラベル マウントポイ.<br>/<br>swap  |
|                                                                                                    | ~#J                                                                                                    | د<br>غشر ۲ هیچ                                                                 | ¥17\$9                                               | E                                                            | 中止 (图) 戻                         | ,<br>5 (8) <b>7 %</b> (A) |

## 28 「次へ」をクリック

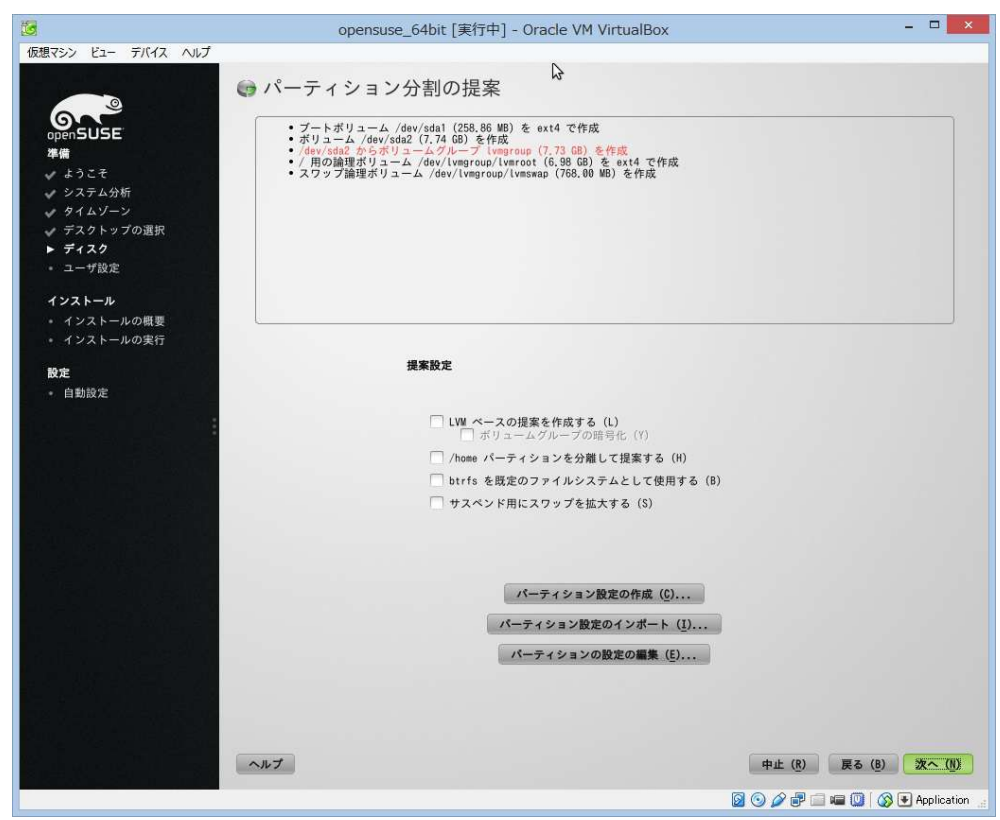

| 6                                                                                                    | opensuse_                | 64bit [実行中] - Oracle VM VirtualBox | - <b>-</b> ×         |
|----------------------------------------------------------------------------------------------------|--------------------------|------------------------------------|----------------------|
| <ul> <li>使想マシン ビュー デバイス ヘルブ</li> <li>使想マシン ビュー デバイス ヘルブ</li> <li>のpenSUSE</li> <li>準備</li> <li>※ ようこぞ</li> <li>※ システム分析</li> <li>※ タイムゾーン</li> <li>※ デスクトップの選択</li> <li>※ ディスク</li> <li>ド コイ教定</li> <li>インストール</li> <li>・ インストールの現費</li> <li>・ インストールの実行</li> <li>放定</li> <li>・ 自動設定</li> </ul> | opensuse_<br>st 新しいユーザのℓ | a                                  | -δ (S)               |
|                                                                                                    | ~#J                      |                                    | 中止 (8) 戻る (8) 次へ (1) |

29 ユーザ名とパスワードを入力し、自動ログインはお好みで、「次へ」をクリック

30 下のようなメッセージが出た場合でもよい場合は「はい」をクリック

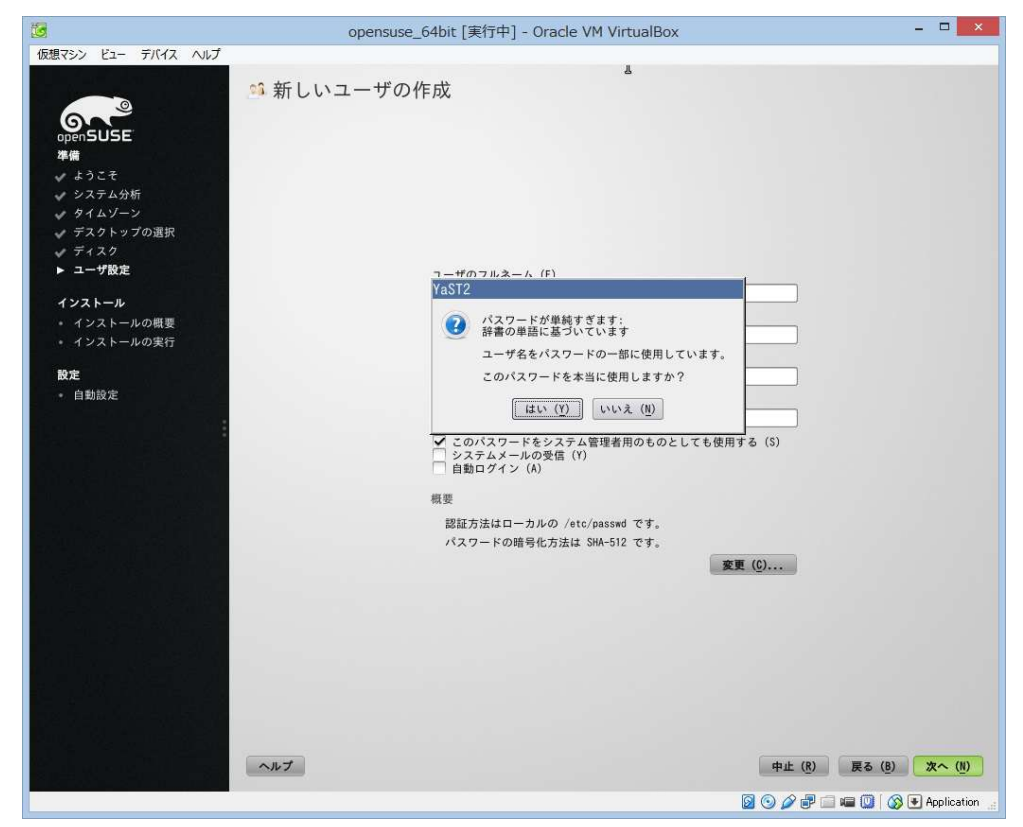

③「インストール」をクリック

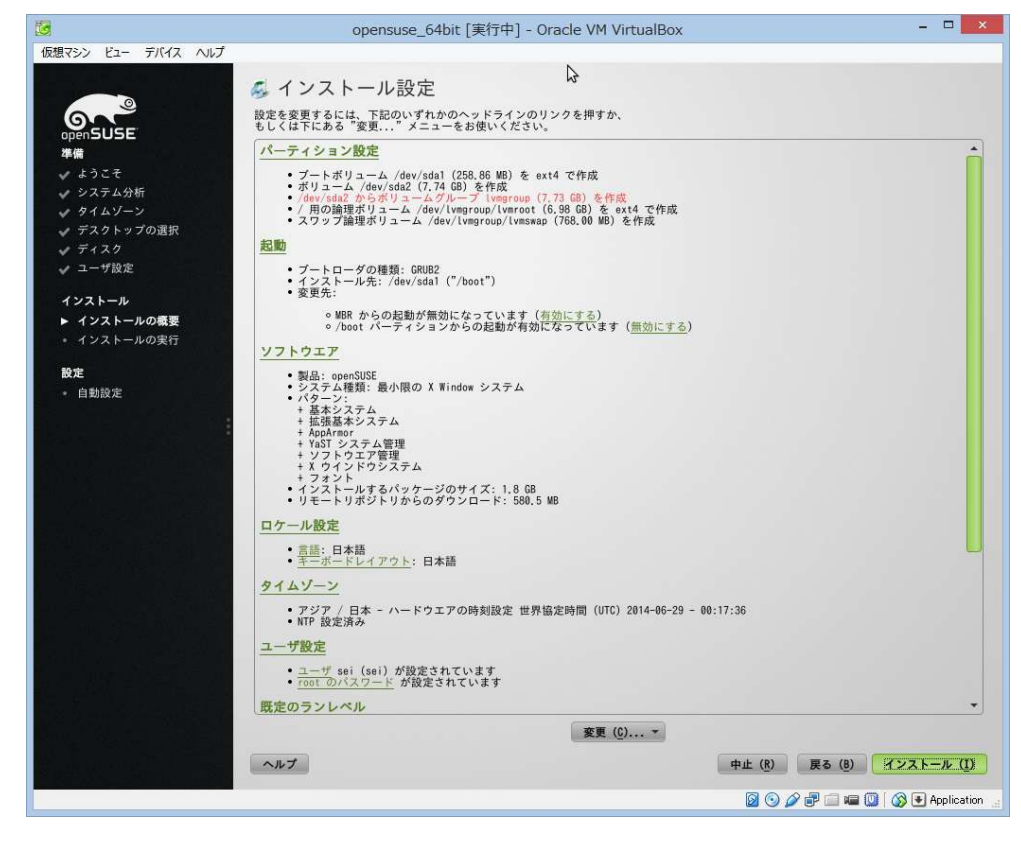

③ 「インストールする」をクリック

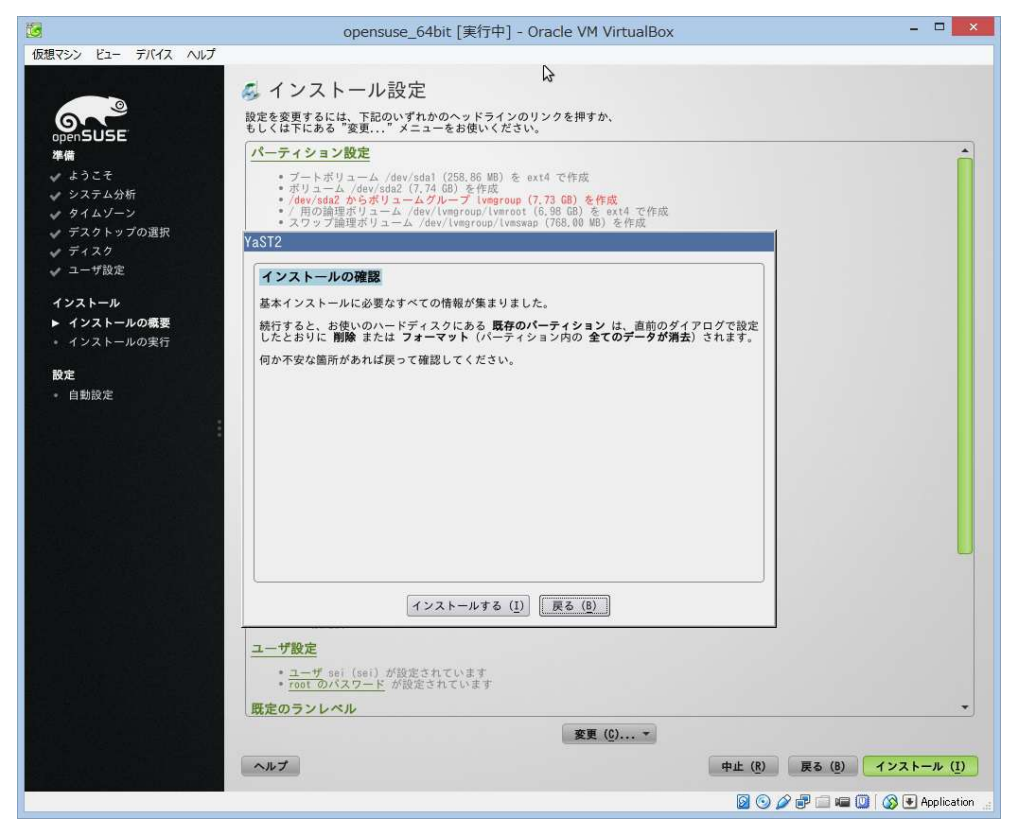

③ インストールが終わると再起動し、インストールcdを取り外していない場合は、またメニューが出てしまうので、 出た場合は、一番上のハードディスクからの起動を選択

| 仮想マシン ビュー デバイス ヘルプ                                                                                      |
|----------------------------------------------------------------------------------------------------|
|                                                                                                    |
|                                                                                                    |
| openSUSE installer                                                                                      |
|                                                                                                    |
|                                                                                                    |
|                                                                                                    |
|                                                                                                    |
| Boot from Hard Disk                                                                                     |
| Installation                                                                                            |
| Rescue System                                                                                           |
| Check Installation Media                                                                                |
| Firmware Test                                                                                           |
| Memory Test                                                                                             |
|                                                                                                    |
|                                                                                                    |
|                                                                                                    |
|                                                                                                    |
|                                                                                                    |
|                                                                                                    |
|                                                                                                    |
| Få Help Få Lengunger - Få Midee Mede Få Geurger FF Kennel - Få Duter                                    |
| F1 Help F2 Language F3 Video Mode F4 Source F5 Kernel F6 Driver<br>English (US) Default HTTP Default No |
| 🔊 💿 🖉 🖶 💷 🔟 🕼 🖲 Application                                                                             |

3 ユーザを入力し、enter、パスワードを入力し、enter

| 13                                                                                                    | opensuse_64bit [実行中] - Oracle VM VirtualBox                              |              | - • ×             |
|----------------------------------------------------------------------------------------------------|--------------------------------------------------------------------------|--------------|-------------------|
| 仮想マシン ビュー デバイス ヘルプ                                                                                                 |                                                                          |              |                   |
|                                                                                                    |                                                                          |              |                   |
|                                                                                                    |                                                                          |              |                   |
|                                                                                                    |                                                                          |              |                   |
|                                                                                                    |                                                                          |              |                   |
|                                                                                                    |                                                                          |              |                   |
|                                                                                                    | Welcome at linux-0f2i                                                    |              |                   |
|                                                                                                    |                                                                          |              |                   |
|                                                                                                    | Login:                                                                   | 7 <b> </b> . |                   |
|                                                                                                    | 20 <b>0</b> h                                                            |              |                   |
|                                                                                                    |                                                                          |              |                   |
|                                                                                                    |                                                                          |              |                   |
|                                                                                                    |                                                                          |              |                   |
|                                                                                                    |                                                                          |              |                   |
|                                                                                                    |                                                                          |              |                   |
|                                                                                                    | $((\mathbf{S}))$                                                         |              |                   |
|                                                                                                    |                                                                          |              |                   |
|                                                                                                    |                                                                          |              |                   |
| VBoxGuest: VBoxGuestCommonGuestCaps                                                                                | Acquire: pSession(0xffff880                                              |              |                   |
| 02f226e10), OR(0×0), NOT(0×ffffffff<br>2014-06-29T00:46:47,430333+09:00 1in<br>ailed to lookup hostname via TNS: N | ), flags(0x0)<br>nux dhopod[8070]: enp0s3: F<br>ame or service not known |              |                   |
| 0                                                                                                    |                                                                          |              |                   |
|                                                                                                    |                                                                          |              | Application       |
|                                                                                                    |                                                                          | 🛛 🕑 🌽 🖶 🛄 📖  | 🐼 💽 Application 📑 |

| 10                              | opensuse_64bit [実行中] - Oracle VM VirtualBox | - 🗆 🗙               |
|---------------------------------|---------------------------------------------|---------------------|
| 仮想マシン ビュー デバイス ヘルプ              |                                             |                     |
| sei@inux-0f21:"                 |                                             |                     |
|                                 | G<br>opensuse                               |                     |
| <u>     XTerm</u> 1 2 3 4 xcons | sole                                        | 🗿 🐼 💽 Application 🔒 |

③ 下のボタンの「XTerm」をクリックすると、コマンドプロンプトが起動する。

③「su」と入力し、enter、rootのパスワードを入力し、enter firefoxをインストールする為、「zypper install firefox」と入力し、enter

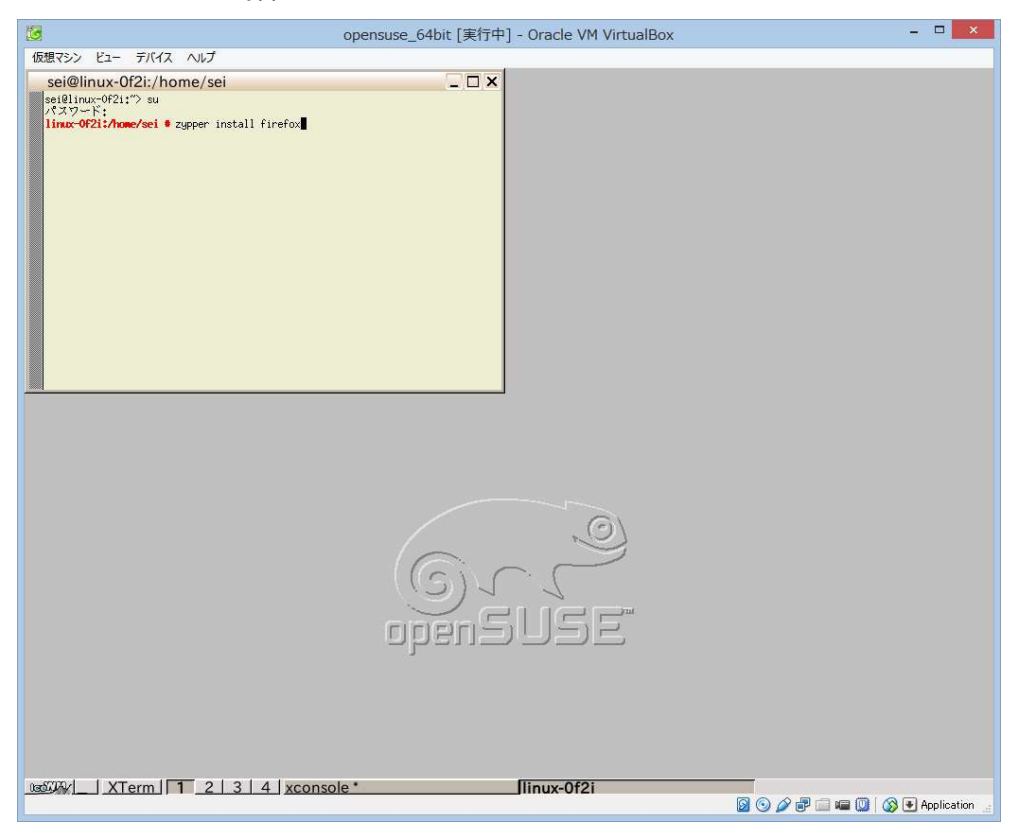

③「y」を入力し、enter

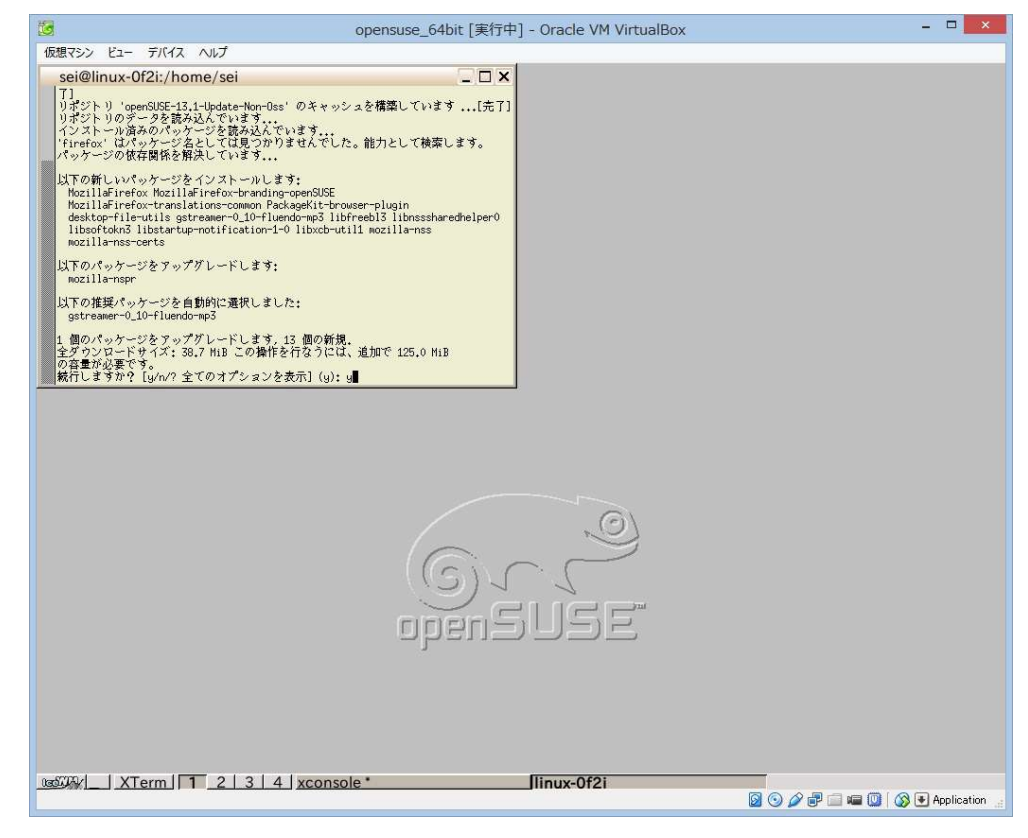

38「↓」キーで最後まで移動し、「q」を入力します

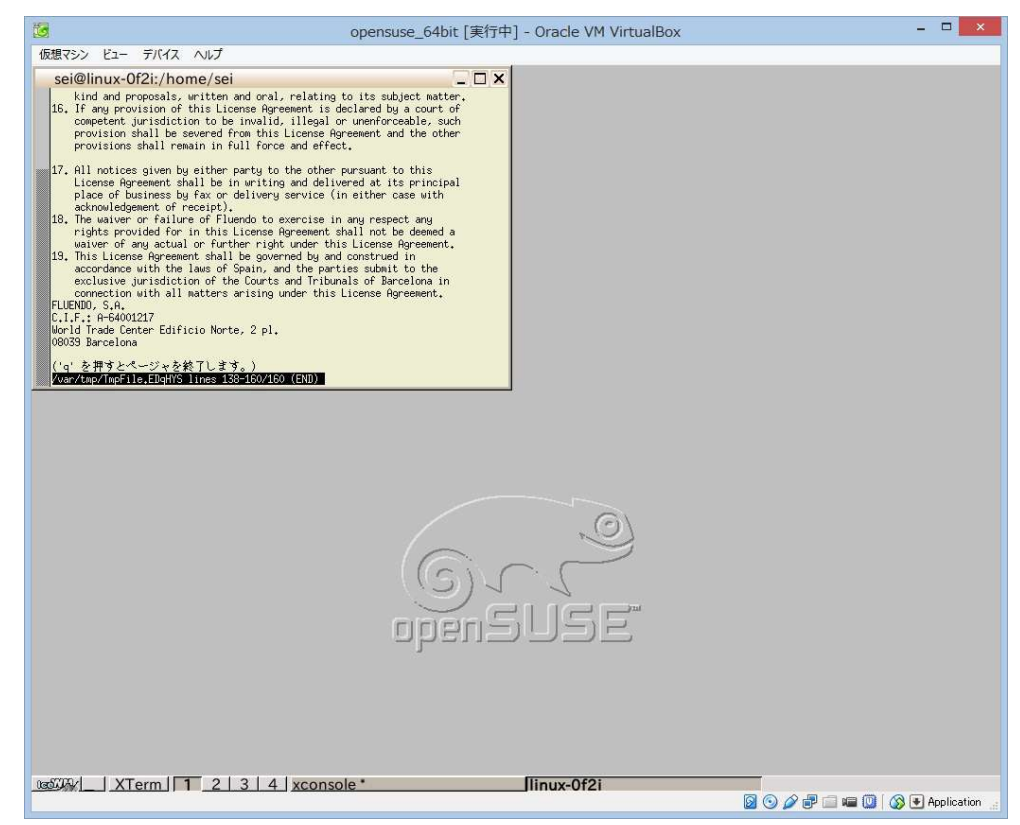